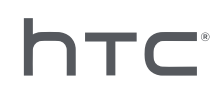

# 

### Система управления устройствами

### Содержание

| Обзор                                          |   |
|------------------------------------------------|---|
| Что такое Система управления устройствами? 4   | 4 |
| Требования к системе 5                         | 5 |
| Настройки брандмауэра и системы безопасности 5 | 5 |

#### Установка Системы управления устройствами

| Загрузка пакета установщика                    | 7 |
|------------------------------------------------|---|
| Загрузка файла конфигурации хоста              | 7 |
| Установка серверного программного обеспечения  | 8 |
| Установка клиентского программного обеспечения | 9 |
|                                                |   |

.....

### Администрирование и управление установками программы SteamVR

| Установка последней версии приложения SteamVR на клиентский компьютер | 11 |
|-----------------------------------------------------------------------|----|
| Настройка хост-компьютера для ведения Библиотеки SteamVR              | 12 |
| Использование утилиты администратора                                  | 13 |
| Развертывание программы SteamVR с помощью диспетчера устройств        | 15 |
| Развертывание программы SteamVR с помощью Библиотеки SteamVR          | 17 |
| Удаление программы SteamVR с клиентского компьютера                   | 19 |
| Изменение запланированной задачи по развертыванию или удалению        | 20 |
| Типичные вопросы и устранение непопалок                               |    |

| · · · · · · · · · · · · · · · · · · ·                                                                      |    |
|----------------------------------------------------------------------------------------------------|----|
| Как осуществляется управление обновлениями программы SteamVR?                                              | 22 |
| Существует ли максимальное число компьютеров, которыми может управлять Система управления<br>устройствами? | 22 |
| Требуется ли подключение компьютеров к интернету для выполнения запланированных задач?                     | 22 |
| Какую информацию я могу видеть в Системе управления устройствами?                                          | 23 |
|                                                                                                    |    |

### Товарные знаки и авторские права

### О данном руководстве

Мы используем следующие символы для обозначения важной и полезной информации.

Этот символ обозначает примечание. В примечаниях представлена подробная информация по настройке, ответы на общие вопросы и инструкции о том, как действовать в конкретных ситуациях.

Этот символ обозначает совет. В советах описываются альтернативные способы выполнения конкретного этапа или процедуры, которые могут оказаться для вас полезными.

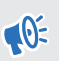

M

Это обозначает важную информацию, которая необходима для выполнения определенной задачи или для достижения корректной работы той или иной функции.

Этот символ обозначает предупреждение. Примите эту информацию к сведению, чтобы избежать потенциальных проблем или предотвратить повреждение оборудования.

Информация, содержащаяся в данном руководстве, может быть изменена. Для получения обновленной информации, в том числе последней версии данного руководства, перейдите по ссылке VIVE Enterprise Support.

### Обзор

### Что такое Система управления устройствами?

Система управления устройствами - это приложение, позволяющее вашей организации безопасно отслеживать и развертывать программу SteamVR на нескольких компьютерах.

Вам понадобится хост-компьютер, на котором будет храниться библиотека версий программы SteamVR и осуществляться управление системой. Необходимо также установить клиентское приложение Системы управления устройствами по крайней мере на одном компьютере, на котором будет выполняться программа SteamVR.

#### Архитектура Система управления устройствами

На иллюстрации ниже приведена основная схема, показывающая, как ваша организация может настроить хост-компьютер (сервер), клиентские компьютеры и компьютер, на котором используется Утилита администратора.

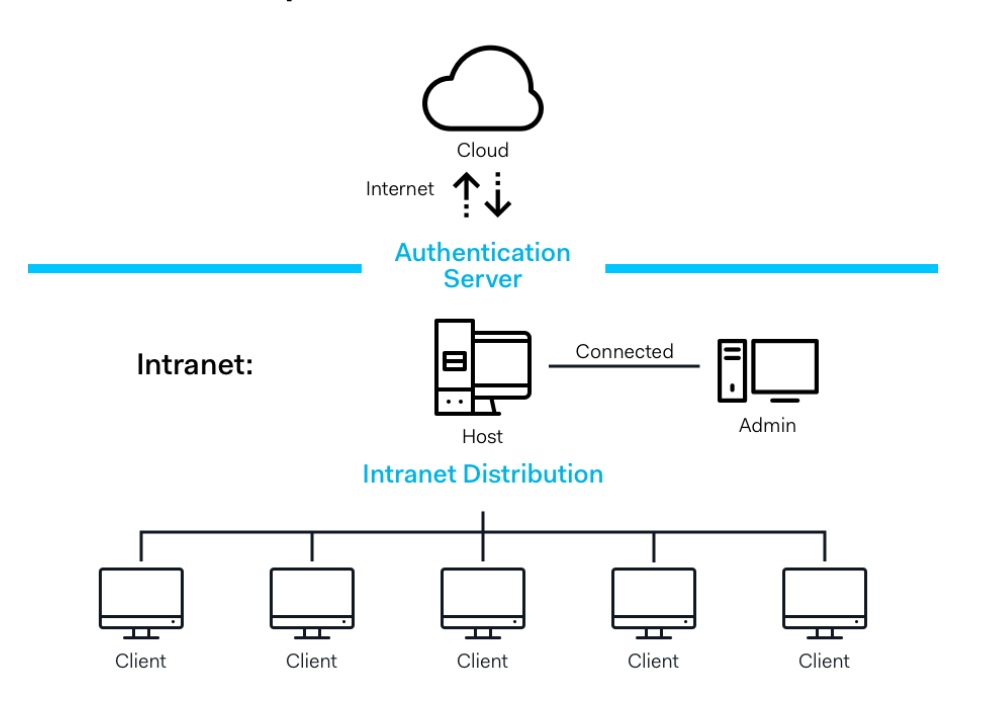

### **Enterprise Content Distribution**

### Требования к системе

Ниже приведены минимальные системные требования для каждого из компьютеров.

#### Хост-компьютер

| Процессор            | Intel® i5 (эквивалент или лучше)                 |
|----------------------|--------------------------------------------------|
| Память               | 4 Гб или больше                                  |
| Жесткий диск         | Не менее 50 Гб свободной памяти                  |
| Операционная система | Windows <sup>®</sup> 7, Windows 8 или Windows 10 |

#### Клиент

Ниже приведены требования для компьютеров с установленной программой SteamVR, используемой с VIVE<sup>™</sup> Pro.

| Графический процессор | NVIDIA GeForce® GTX 1060, AMD Radeon™ RX 480 (эквивалент или лучше) |
|-----------------------|---------------------------------------------------------------------|
| Процессор             | Intel® i5-4590, AMD FX 8350 (эквивалент или лучше)                  |
| Память                | 4 Гб или больше                                                     |
| Видеовыход            | HDMI 1.4, DisplayPort 1.2 (или новее)                               |
| Порт USB              | 1x USB 2.0 или более новая модель                                   |
| Жесткий диск          | Не менее 500 Гб свободной памяти                                    |
| Операционная система  | Windows 7, Windows 8 или Windows 10                                 |

#### Компьютер, использующий утилиту администратора

| Процессор            | Intel® i5 (эквивалент или лучше)    |
|----------------------|-------------------------------------|
| Память               | 4 Гб или больше                     |
| Жесткий диск         | Не менее 50 Гб свободной памяти     |
| Операционная система | Windows 7, Windows 8 или Windows 10 |

Кост-компьютер, клиентские компьютеры и компьютер, использующий утилиту администратора должны находиться в одной подсети.

## Настройки брандмауэра и системы безопасности

Обязательно настройте следующие настройки брандмауэра и системы безопасности.

#### Интернет

| Протокол | HTTP/HTTPS |
|----------|------------|
| Порт     | 80/443     |

#### 6 Обзор

#### Интрасеть

Система управления устройствами — Настройки хоста и клиента:

| Протокол | UDP TCP/IP |
|----------|------------|
| Порт     | 56000      |

### Установка Системы управления устройствами

### Загрузка пакета установщика

Пакет установщика Системы управления устройствами содержит программное обеспечение, позволяющее выполнить настройку и развертывание программы SteamVR с одного компьютера на несколько других компьютеров.

- **1.** В веб-браузере на компьютере перейдите на сайт enterprise.vive.com/portal/main/ utility.
- 2. Выполните одно из следующих действий.
  - Нажмите Скачать пакет установки, и после настройки ваша компания сможет выбрать одну из версий программы SteamVR для развертывания на клиентских компьютерах.
  - Нажмите Скачать пакет установки + последнюю версию SteamVR, если вашей компании требуется иметь последнюю версию программы SteamVR, которую можно установить на клиентских компьютерах при необходимости. При этом вы можете развертывать также и старые версии программы SteamVR.
- **3.** Сохраните файл DMS\_Software.zip или DMS\_Software\_with\_SteamVR.zip на компьютер.

### Загрузка файла конфигурации хоста

Для подключения к библиотеке SteamVR требуется файл конфигурации хост-компьютера.

- **1.** В веб-браузере на компьютере перейдите на сайт enterprise.vive.com/portal/main/ utility.
- 2. Нажмите Загрузить файл конфигурации..
- 3. Сохраните файл конфигурации на компьютер.

## Установка серверного программного обеспечения

Серверное программное обеспечение Системы управления устройствами — это то место, откуда вы можете загружать программу SteamVR.

- 1. Войдите в систему компьютера, как пользователь с правами администратора.
- 2. Скопируйте пакет установщика Системы управления устройствами на компьютер, который вы хотите настроить в качестве сервера.

См. Загрузка пакета установщика на стр. 7 — о том, где можно загрузить файл установщика.

3. Распакуйте пакет установщика.

M.

- **4.** Дважды нажмите ViveEnterpriseOobe.exe, чтобы запустить мастер установки Системы управления устройствами.
- 5. Нажмите Установить хост-систему.

|                                                                                                    |                                                                                                    | _ ×                                                                                                    |  |
|----------------------------------------------------------------------------------------------------|----------------------------------------------------------------------------------------------------|----------------------------------------------------------------------------------------------------|--|
| ,                                                                                                    | What action would you like to per                                                                                                    | form?                                                                                                    |  |
| Install Host System     Stores library of SteamVR runtin     and distributes files to Client     systems you configured on your     network. | Install Client System     Prepares Client to receive SteamVR     runtime from Host. Each Client can     only have one active VR runtime at     a time. | <b>Run Admin Utility</b><br>Connects to Host to manage<br>distribution of SteamVR runtime<br>from Host to Client. |  |
| Doni                                                                                                    | t know how to set up Device Management System?                                                                                                    | Learn more                                                                                                    |  |

**6.** Задайте путь для установки на вашем компьютере и нажмите **Установить**. Дождитесь окончания установки.

- 9 Установка Системы управления устройствами
  - 7. После завершения установки нажмите Готово.
  - **8.** При появлении запроса импортировать DMS\_account.conf, нажмите **Импорт** и найдите host.conf на вашем компьютере.

| Host System Setup                                                                                 | × |
|---------------------------------------------------------------------------------------------------|---|
| Import config file                                                                                |   |
| Please import the config file you downloaded on VIVE<br>Enterprise Portal to configure this Host. |   |
| "You can also import the config file later in Admin Utility                                       |   |
| skip                                                                                              |   |

Нажмите **Пропустить**, если вы хотите импортировать DMS\_account.conf с помощью утилиты администратора позднее. См. Настройка хост-компьютера для ведения Библиотеки SteamVR на стр. 12.

## Установка клиентского программного обеспечения

Вам необходимо установить клиентскую программу Системы управления устройствами на каждом из компьютеров, где будет выполняться развертывание обновлений программы SteamVR.

- **1.** Войдите, как пользователь с правами администратора, на компьютер, на котором вы хотите выполнить развертывание обновлений программы SteamVR.
- 2. Скопируйте пакет установщика Системы управления устройствами на компьютер, который вы хотите настроить в качестве клиента.

См. Загрузка пакета установщика на стр. 7 — о том, где можно загрузить файл установщика.

- 3. Распакуйте пакет установщика.
- **4.** Дважды нажмите ViveEnterpriseOobe.exe, чтобы запустить мастер установки Системы управления устройствами.

- 10 Установка Системы управления устройствами
- 5. Нажмите Установить клиентскую систему.

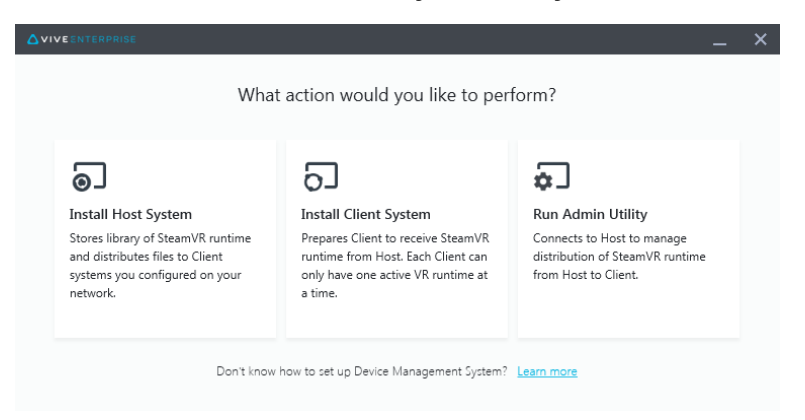

- **6.** Задайте путь для установки на вашем компьютере и нажмите **Установить**. Дождитесь окончания установки.
- 7. После завершения установки нажмите Закрыть.

#### Подключение клиентского компьютера к хост-компьютеру

После установки клиентского программного обеспечения необходимо установить соединение между клиентским и хост-компьютером.

- **1.** Войдите в систему клиентского компьютера как пользователь с правами администратора.
- **2.** На панели задач нажмите правой кнопкой мыши на значке клиентского приложения и выберите **Параметры подключения**.

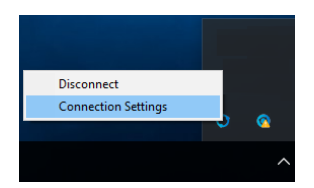

**3.** В диалоговом окне «Параметры подключения» выберите способ подключения клиентского компьютера к хост-компьютеру. Выберите один из следующих вариантов.

| Connection Setting      |   | × |
|-------------------------|---|---|
|                         |   |   |
| Connection method       |   |   |
| Auto detect host        | ^ |   |
| Auto detect host        |   |   |
| Manually configure host |   |   |
| Corroer Coorrieer       |   |   |
|                         |   |   |

- Выберите Автоматически определять хост-компьютер, чтобы автоматически определять хост-компьютер через протокол UDP.
- Выберите Настраивать хост-компьютер вручную, чтобы самостоятельно вводить IP-адрес хост-компьютера.

### Администрирование и управление установками программы SteamVR

## Установка последней версии приложения SteamVR на клиентский компьютер

Вы можете устанавливать последнюю версию программы SteamVR на клиентских компьютерах вручную, если пропускная способность сети вашей организации ограничена.

Выберите Скачать пакет установки + последнюю версию SteamVR при загрузке пакета установщика Системы управления устройствами. См. Загрузка пакета установщика на стр. 7.

- **1.** Войдите как пользователь с правами администратора на клиентский компьютер, на который вы хотите установить программу SteamVR.
- Скопируйте пакет установщика Системы управления устройствами на клиентский компьютер, на который вы хотите установить последнюю версию программы SteamVR.
- 3. Распакуйте пакет установщика.
- **4.** Дважды нажмите ViveEnterpriseOobe.exe, чтобы запустить мастер установки Системы управления устройствами.

- 12 Администрирование и управление установками программы SteamVR
- 5. Нажмите Установка SteamVR.

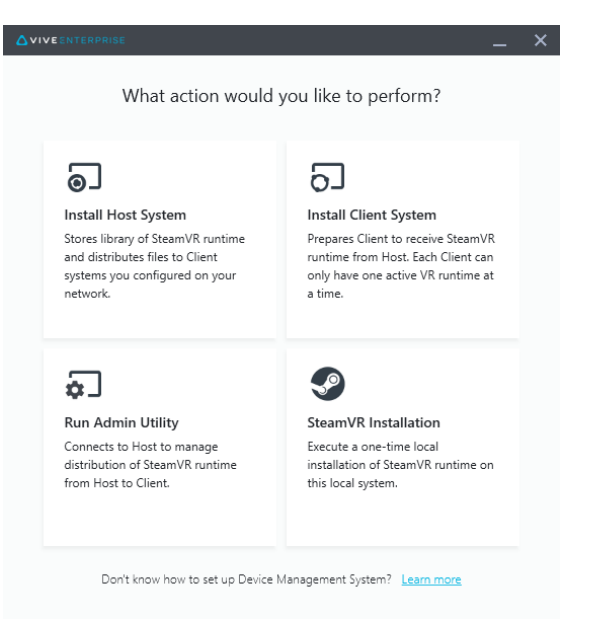

- 6. Выберите Я согласен с условиями предоставления лицензии и нажмите Установить. Дождитесь окончания установки.
- 7. После завершения установки нажмите Закрыть.

## Настройка хост-компьютера для ведения Библиотеки SteamVR

Вам необходимо настроить сначала Систему управления устройствами для управления и развертывания программы SteamVR.

- **1.** Войдите как пользователь с правами администратора на компьютер, на котором вы хотите использовать утилиту администратора.
- 2. Загрузите файл конфигурации. См. Загрузка файла конфигурации хоста на стр. 7.
- **3.** На экране Утилита администратора в разделе Библиотека SteamVR нажмите Настроить.
- 4. Нажмите Импорт, а затем найдите host.conf на вашем компьютере.
- 5. Нажмите Открыть. Появится список версий программы SteamVR.

### Использование утилиты администратора

Утилита администратора служит управляющим интерфейсом, позволяющим управлять развертыванием программы SteamVR.

- **1.** Войдите как пользователь с правами администратора на компьютер, на котором вы хотите использовать утилиту администратора.
- 2. Скопируйте на компьютер пакет установщика Системы управления устройствами.

См. Загрузка пакета установщика на стр. 7 — о том, где можно загрузить файл пакета установщика.

- 3. Распакуйте пакет установщика.
- Дважды нажмите ViveEnterpriseOobe.exe, чтобы запустить мастер установки Системы управления устройствами.
- 5. Нажмите Запустить утилиту администратора.

| Avive ENTERPRISE .<br>What action would you like to perform?                                                                                                    |                                                                                                    |  |  |  |
|----------------------------------------------------------------------------------------------------|----------------------------------------------------------------------------------------------------|--|--|--|
| Install Host System      Stores library of SteamVR runtime     and distributes files to Client     systems you configured on your     network.      Install Client System      Install Client System      Install System      Install System | Run Admin Utility<br>Connects to Host to manage<br>distribution of SteamVR runtime<br>from Host to Client. |  |  |  |

**6.** Для проверки IP-адреса хост-компьютера наведите курсор мыши на значок хосткомпьютера в области уведомлений.

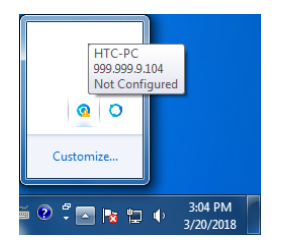

- 14 Администрирование и управление установками программы SteamVR
- **7.** В приложении Утилита администратора введите IP-адрес хоста в поле Адрес хоста, а затем нажмите **Подключить**.

| ۵۷ | VIVE ENTERPRISE            |                  |                |         |               |             | - | × |
|----|----------------------------|------------------|----------------|---------|---------------|-------------|---|---|
|    | Connect to a Host          |                  |                |         |               |             |   |   |
|    | Address of Host            |                  |                |         |               |             |   |   |
|    | IP address or Domain/Devic | eName of the Hos | t              |         |               |             |   |   |
|    |                            |                  |                |         |               |             |   |   |
|    | Connected Host             |                  |                |         |               |             | G |   |
|    | Device name                | IP address       | Last connected | Network | Configuration | Description |   |   |
|    |                            |                  |                |         |               |             |   |   |
|    |                            |                  |                |         |               |             |   |   |
|    |                            |                  |                |         |               |             |   |   |
|    |                            |                  |                |         |               |             |   |   |
|    |                            |                  |                |         |               |             |   |   |
|    |                            |                  |                |         |               |             |   |   |
|    |                            |                  |                |         |               |             |   |   |
|    |                            |                  |                |         |               |             |   |   |

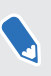

Если вы не видите окно Утилита администратора, найдите на компьютере ярлык приложения ViveEnterpriseAdmin и дважды щелкните на нем.

**8.** Если подключение установлено, вы увидите список клиентских компьютеров в разделе **Диспетчер устройств**.

## Развертывание программы SteamVR с помощью диспетчера устройств

Используйте диспетчер устройств в Утилите администратора для развертывания программы SteamVR на клиентских компьютерах.

- **1.** В меню Пуск нажмите ViveEnterpriseAdmin, чтобы запустить утилиту администратора.
- 2. На левой панели нажмите Диспетчер устройств.

|                            |                          |                   |         |       | _ × |
|----------------------------|--------------------------|-------------------|---------|-------|-----|
| Host-HTC-PC                |                          |                   |         |       | ~   |
| SteamVR Library            | Device Manager           |                   |         |       |     |
| Device Manager             | Search by device name of | or IP address     | ٩)      |       |     |
|                            | Device name              | IP address        | SteamVR | State |     |
|                            | • SDET-W8-1              | 192.168.0.102     |         |       |     |
|                            | • HTC-PC                 | 192.168.0.104     |         |       |     |
|                            | • DESKTOP                | 192.168.0.100     |         |       |     |
|                            |                          |                   |         |       |     |
|                            |                          |                   |         |       |     |
|                            |                          |                   |         |       |     |
|                            |                          |                   |         |       |     |
|                            |                          |                   |         |       |     |
| 🌐 English 🗸 🗸              |                          |                   |         |       |     |
| Admin Utility V. 1.0.0.194 | Device is online         | Device is offline |         |       |     |

- 16 Администрирование и управление установками программы SteamVR
- **3.** Выберите клиентские компьютеры, на которых требуется развернуть программу SteamVR, и нажмите **Развернуть**.

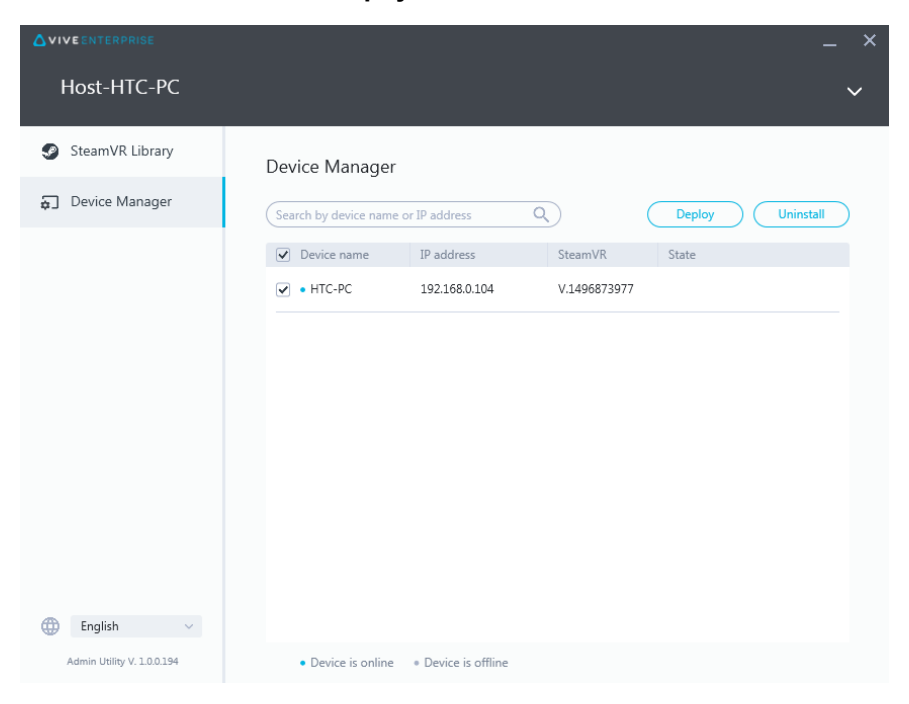

**4.** В выпадающем меню выберите версию программы SteamVR, которую вы хотите развернуть.

| Deploy SteamVR                                                                                                    | × |
|----------------------------------------------------------------------------------------------------|---|
| Deploy SteamVR                                                                                                    |   |
| Select the SteamVR files stored on this Host to deploy to<br>selected devices. Make sure the SteamVR files you need |   |
| have been downloaded to the SteamVR Library.                                                                        |   |
| V.1504061330 ~                                                                                                    |   |
| Start deploying at:<br>2018-03-20 15 16:19 v                                                                        |   |
| Cancel                                                                                                    |   |

Отображаются только версии программы SteamVR, загруженные на главный компьютер. Сначала необходимо загрузить версию программы SteamVR в **Библиотеку SteamVR**. См. Развертывание программы SteamVR с помощью Библиотеки SteamVR на стр. 17.

5. Нажмите Установить, чтобы начать развертывание.

Если вы хотите развернуть программу позднее, выберите Начать развертывание в, а затем задайте дату и время. Для изменения расписания см. Изменение запланированной задачи по развертыванию или удалению на стр. 20.

После выполнения развертывания задача исчезнет с вкладки Развернуть.

17 Администрирование и управление установками программы SteamVR

|                            |                                           |                             |             | _ × |
|----------------------------|-------------------------------------------|-----------------------------|-------------|-----|
| Host-HTC-PC                |                                           |                             |             | ~   |
| SteamVR Library            | Device Manager > Task                     | Manager                     |             |     |
| 💭 Device Manager           | (Search by device name or IP address Q    |                             |             |     |
|                            | Deploy (1)                                | Uninstall (0)               | Error (0)   |     |
|                            | <ul> <li>HTC-PC(192.168.0.104)</li> </ul> | Deploy SteamVR V.1504061330 | 298MB/351MB | _   |
|                            |                                           |                             |             |     |
|                            |                                           |                             |             |     |
|                            |                                           |                             |             |     |
|                            |                                           |                             |             |     |
| 🌐 English 🗸                |                                           |                             |             |     |
| Admin Utility V. 1.0.0.194 | Device is online     Pevice               | is offline                  |             |     |

Если вы хотите просмотреть список текущих или запланированных задач по развертыванию, нажмите **Диспетчер устройств** > **Проверить текущие задачи**, и откройте вкладку Развернуть.

## Развертывание программы SteamVR с помощью Библиотеки SteamVR

Другим способом развертывания программы SteamVR является использование библиотеки SteamVR в утилите администратора.

- **1.** В меню Пуск нажмите ViveEnterpriseAdmin, чтобы запустить утилиту администратора.
- 2. На левой панели нажмите Библиотека SteamVR.

3

**3.** Найдите версию программы SteamVR, которую вы хотите развернуть, и нажмите **Развернуть**.

| Host-HTC-PC     |                           |              |        | ~            |  |
|-----------------|---------------------------|--------------|--------|--------------|--|
| SteamVR Library | ONLINE<br>SteamVR Library | ,            |        | Download all |  |
| Device Manager  | SteamVR version           | Release date | Size   |              |  |
|                 | V.1518226924 i            | 02/14/2018   | 380 MB | Deploy       |  |
|                 | V.1515522829 i            | 01/26/2018   | 380 MB | Deploy       |  |
|                 | V.1515189291 i            | 01/01/2018   | 380 MB | Download     |  |
|                 | V.1512445023 (j)          | 01/01/2018   | 369 MB | Download     |  |
|                 | V.1511294946 (i)          | 11/23/2017   | 369 MB | Download     |  |
|                 | V.1510619449 (i)          | 11/15/2017   | 369 MB | Download     |  |
|                 | V.1507941678 i            | 10/18/2017   | 354 MB | Download     |  |
| English ~       | V.1504061330 ①            | 01/01/1970   | 353 MB | (Download)   |  |

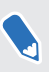

5

Если вы не видите кнопку **Развернуть** рядом с версией программы SteamVR, которую вы хотите развернуть, нажмите **Загрузить**, чтобы сначала загрузить программу.

**4.** Выберите клиентские компьютеры, на которых требуется развернуть программу, и нажмите **Установить**, чтобы начать развертывание.

| Deplo | y V.1504061330                       |                                       |              |       | × |
|-------|--------------------------------------|---------------------------------------|--------------|-------|---|
|       | Select device for                    | deployment                            |              |       |   |
|       | Search by device name of             | or IP address Q                       | $\mathbf{O}$ |       |   |
|       | <ul> <li>Device name</li> </ul>      | IP address                            | SteamVR      | State |   |
|       | ✓ • HTC-PC                           | 192.168.0.104                         | V.1496873977 |       |   |
|       |                                      |                                       |              |       |   |
|       |                                      |                                       |              |       |   |
|       | <ul> <li>Device is online</li> </ul> | <ul> <li>Device is offline</li> </ul> |              |       |   |
|       |                                      | Cancel                                | Install      | )     |   |
|       |                                      |                                       |              |       |   |

После выполнения развертывания задача исчезнет с вкладки Развернуть.

Если вы хотите запланировать развертывание программы, это можно сделать только в **диспетчере устройств**. См. Развертывание программы SteamVR с помощью диспетчера устройств на стр. 15.

Если вы хотите просмотреть список текущих задач развертывания, нажмите **Диспетчер устройств - Проверить текущие задачи**.

## Удаление программы SteamVR с клиентского компьютера

Вы можете легко удалить программу SteamVR с нескольких клиентских компьютеров одновременно.

- **1.** В меню Пуск нажмите ViveEnterpriseAdmin, чтобы запустить утилиту администратора.
- 2. На левой панели нажмите Диспетчер устройств.
- **3.** Выберите клиентские компьютеры, с которых вы хотите удалить программу SteamVR, и нажмите **Удалить**.

|                            | _ ×                                                                         |  |
|----------------------------|-----------------------------------------------------------------------------|--|
| Host-HTC-PC                | ~                                                                           |  |
| SteamVR Library            | Device Manager                                                              |  |
| Device Manager             | Search by device name or IP address Q Deploy Uninstall                      |  |
|                            | Device name     IP address     SteamVR     State                            |  |
|                            | <ul> <li>✓ • HTC-PC</li> <li>192.168.0.104</li> <li>V.1496873977</li> </ul> |  |
|                            |                                                                             |  |
|                            |                                                                             |  |
|                            |                                                                             |  |
|                            |                                                                             |  |
|                            |                                                                             |  |
|                            |                                                                             |  |
| Admin Utiling V 1 0 0 394  | - Device in adian Device in efficien                                        |  |
| Admin Utility V. 1.0.0.194 | Levice is online     Vevice is offline                                      |  |

Если вы хотите удалить программу позднее, выберите **Начать удаление** в, а затем задайте дату и время. Для изменения расписания см. Изменение запланированной задачи по развертыванию или удалению на стр. 20.

После выполнения удаления задача исчезнет с вкладки Удалить.

W

20 Администрирование и управление установками программы SteamVR

M

|                            |                                           |                   |              | _ ×                     |
|----------------------------|-------------------------------------------|-------------------|--------------|-------------------------|
| Host-HTC-PC                |                                           |                   |              | ~                       |
| SteamVR Library            | Device Manager > Task                     | Manager           |              |                         |
| 🕤 Device Manager           | Search by device name or IP addr          | ess Q             |              |                         |
|                            | Deploy (0)                                | Uninstall (1)     | Error (0)    |                         |
|                            | Device                                    | Task              | Info         | $\overline{\mathbf{w}}$ |
|                            | <ul> <li>HTC-PC(192.168.0.104)</li> </ul> | Uninstall SteamVR | Uninstalling |                         |
|                            |                                           |                   |              |                         |
| u cnglisn 🗸                |                                           |                   |              |                         |
| Admin Utility V. 1.0.0.194 | Device is online     Oevice               | e is offline      |              |                         |

Если вы хотите просмотреть список текущих или запланированных задач по удалению, нажмите **Диспетчер устройств > Проверить текущие задачи**, и откройте вкладку Удалить.

## Изменение запланированной задачи по развертыванию или удалению

Вы можете изменить дату и время запланированной задачи по развертыванию или удалению контента или отменить задачу.

- **1.** В меню Пуск нажмите ViveEnterpriseAdmin, чтобы запустить утилиту администратора.
- 2. На левой панели нажмите Диспетчер устройств > Проверить текущие задачи.

|                 |                                       | _ × <sub>0</sub>      |
|-----------------|---------------------------------------|-----------------------|
| Host-HTC-PC     |                                       | ~                     |
| SteamVR Library | Device Manager                        | Check ongoing tasks > |
| Device Manager  | Search by device name or IP address Q | Deploy Uninstall      |

- 21 Администрирование и управление установками программы SteamVR
  - **3.** Нажмите вкладку Развернуть или Удалить, в зависимости от задачи, которую вы хотите изменить.

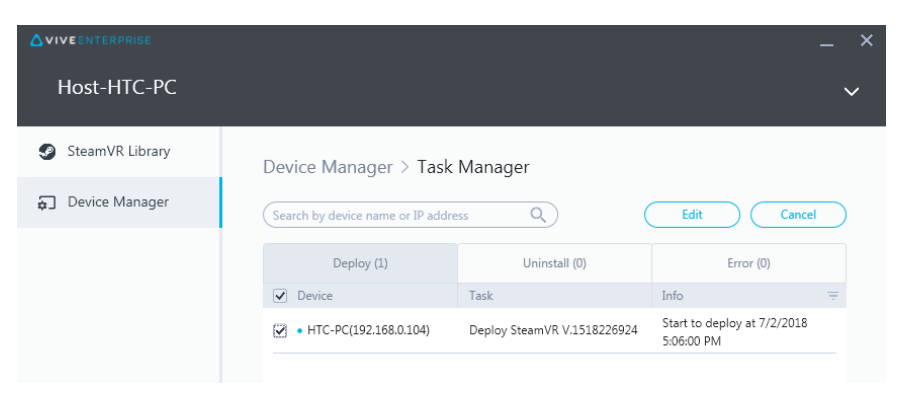

- **4.** Выберите клиентские компьютеры, которые требуется изменить, или отмените запланированную задачу по развертыванию или удалению.
- 5. Выполните одно из следующих действий.
  - Нажмите Изменить, чтобы изменить дату и время.
  - Нажмите Отмена, чтобы удалить запланированную задачу по развертыванию или удалению.

### Типичные вопросы и устранение неполадок

## Как осуществляется управление обновлениями программы SteamVR?

При наличии официального обновления программы SteamVR от Steam, это обновление сначала тестируется компанией HTC. После тестирования и проверки обновления оно упаковывается в виде новой версии и публикуется на корпоративном портале.

### Существует ли максимальное число компьютеров, которыми может управлять Система управления устройствами?

Нет. При необходимости Система управления устройствами может расширяться вместе с расширением вашей компании. При добавлении новых клиентских компьютеров вы можете продолжать использовать Систему управления устройствами для настройки и развертывания новых обновлений программы SteamVR.

### Требуется ли подключение компьютеров к интернету для выполнения запланированных задач?

Нет, не обязательно. Для выполнения запланированных задач развертывания и удаления требуется, чтобы клиентский компьютер был подключен к хост-компьютеру. Чтобы проверить, подключен ли клиентский компьютер к хост-компьютеру, наведите курсор мыши на значок клиентского компьютера в области уведомлений.

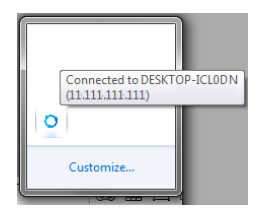

## Какую информацию я могу видеть в Системе управления устройствами?

Есть много важной информации, которую вы можете видеть в Системе управления устройствами и которая позволяет эффективнее управлять вашими компьютерами.

Вы можете проверить следующее.

- Текущая версия программы SteamVR для каждого компьютера.
- Текущие задачи развертывания и удаления.
- Запланированные задачи развертывания и удаления.
- Версии программы SteamVR, которые могут быть загружены и развернуты.

### Товарные знаки и авторские права

#### <sup>©</sup> HTC Corporation, 2018. Все права защищены.

VIVE, логотип VIVE и все остальные названия продуктов и служб HTC являются торговыми наименованиями и/или зарегистрированными товарными знаками компании HTC Corporation и аффилированных с нею компаний в США и других странах.

Все другие упоминаемые здесь товарные знаки и знаки обслуживания, включая названия компаний, продуктов, служб и логотипы, являются собственностью соответствующих владельцев, и их использование здесь не означает аффилированность или связь с HTC Corporation, а также одобрение компании или компанией HTC Corporation. Не все перечисленные знаки будут обязательно встречаться в настоящем руководстве пользователя.

Изображения экранов, содержащиеся в данном документе, являются условными. Компания НТС не несет ответственность за возможные технические или редакторские ошибки или упущения в настоящем документе, а также за косвенные или случайные убытки, возникшие в результате предоставления данного документа. Информация предоставляется на условиях «как есть» без каких-либо гарантий и может быть изменена без уведомления. Компания НТС также сохраняет за собой право в любое время и без предварительного уведомления пересматривать содержимое настоящего документа.

Запрещается воспроизведение какой-либо части этого документа или передача в любой форме и любыми средствами (электронными, механическими, включая фотокопирование, запись или хранение в системах поиска информации), а также перевод на любой язык в любой форме без предварительного письменного разрешения компании HTC.